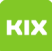

## Open Office Dokument als PDF Datei speichern

## 04.05.2024 11:25:09

| FAQ-Artikel- | Ausdruck |
|--------------|----------|
|--------------|----------|

| Kategorie:                                                                                                    | IT                | Bewertungen:           | 0                     |  |
|----------------------------------------------------------------------------------------------------|-------------------|------------------------|-----------------------|--|
| Status:                                                                                                    | öffentlich (Alle) | Ergebnis:              | 0.00 %                |  |
| Sprache:                                                                                                    | de                | Letzte Aktualisierung: | 09:44:50 - 15.06.2018 |  |
|                                                                                                    |                   |                        |                       |  |
| Schlüsselwörter                                                                                                    |                   |                        |                       |  |
| PDF, Open Office, Bewerbung, Dokument, Format                                                                                                    |                   |                        |                       |  |
|                                                                                                    |                   |                        |                       |  |
| Symptom (öffentlich)                                                                                                    |                   |                        |                       |  |
|                                                                                                    |                   |                        |                       |  |
|                                                                                                    |                   |                        |                       |  |
| Problem (öffentlich)                                                                                                    |                   |                        |                       |  |
|                                                                                                    |                   |                        |                       |  |
|                                                                                                    |                   |                        |                       |  |
| Lösung (öffentlich)                                                                                                    |                   |                        |                       |  |
| - Das Dokument, welches als eine PDF-Datei gespeichert werden soll öffnen.<br>- Im oberen Bereich auf den Menüpunkt "Datei" klicken und dann auf "Als PDF<br>exportieren" wählen. |                   |                        |                       |  |
| - Anschließend öffnet sich das hier gezeigte Fenster. Dort können alle<br>Einstellungen so stehen bleiben, einfach auf "Exportieren" klicken.                                     |                   |                        |                       |  |
| - Danach öffnet sich der bekannte Speichern-Dialog und man kann das Dokument<br>in seinem Ordner ablegen.<br>- Fertig!                                                            |                   |                        |                       |  |